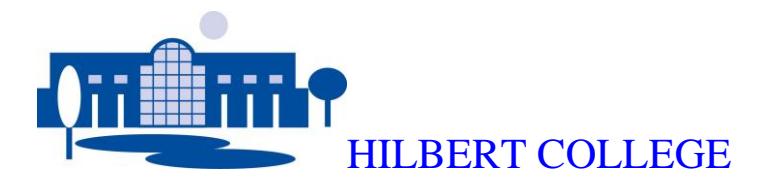

For the Fall 2011 semester Hilbert College has a new system that registers and controls access to the RESNET / wireless network. To use your device on campus, simply connect your machine to the RESNET network and follow the on-screen prompts.

You will be required to logon to the Bradford Networks access controller with your Hilbert.edu account. After doing this, you will be prompted to download and install the Bradford agent, this program ensures your system is running up to date patches and operating system versions.

After the scan is complete, you will be either passed through onto the internet, or placed in remediation, where you will be allowed to update your system before access is restored.

Accessing the Network via the Bradford system on Windows XP/Vista/7:

Step 1: Connect your computer to the RESNET Wireless network, or connect your Ethernet cable to the network jack in your dorm room

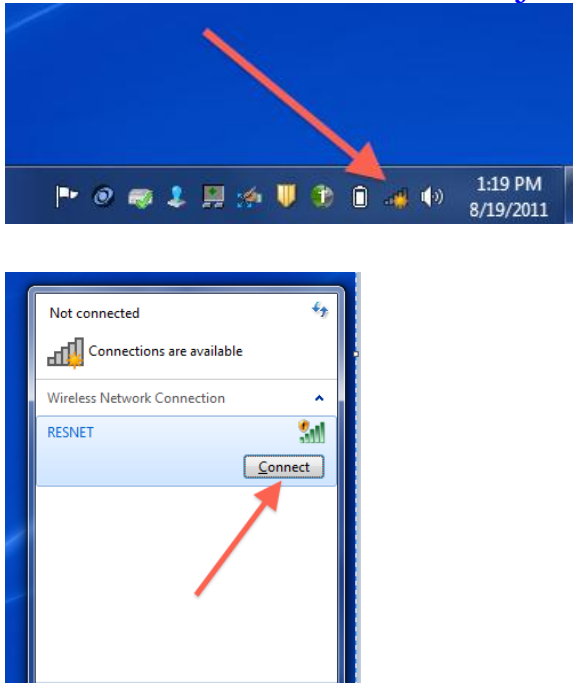

Open Network and Sharing Cente

### Step 2: Open your Web Browser and Click Start

| Firefox                               | iome +                                                                                                    |                  | . 🖬  |
|---------------------------------------|----------------------------------------------------------------------------------------------------|------------------|------|
| http://ns500.resnet.hilbert.edu/regis | tration/                                                                                                    | 🟫 🝷 🥙 🚼 ד Google | ٩ (١ |
|                                       | HILBERTCOLLEGE                                                                                                    |                  |      |
|                                       | Resnet                                                                                                    | REGISTRATION     |      |
| 9                                     | Welcome         To gain network access users are required to adhere to our established registration policies.         Please select one of the following options:         Students         Students or Staff who have a Hilbert edu account. |                  |      |
|                                       | If you need assistance, please contact the Help Desk at 649-7900x121                                                                                                    |                  |      |

# Step 3: Log in with your Hilbert.edu Username and Password and click Download (Freshmen, you should have received this information at the Fall convocation)

| Resnet                                                                                   |                                       | REGISTRATION                                                                                                    |
|------------------------------------------------------------------------------------------|---------------------------------------|----------------------------------------------------------------------------------------------------|
| Welcome                                                                                  |                                       |                                                                                                    |
| Each client is required to verify that                                                   | t their PC will mee                   | et established network policies prior to connecting to the network.                                                                                          |
| You must already have an active a                                                        | ccount in order to                    | register.                                                                                                    |
| <ul> <li>If you know your username an</li> <li>If you do not know your userna</li> </ul> | d password pleas<br>ame and passwor   | se fill out the form below and click the download button.<br>d, please contact the Help Desk.                                                                |
| When you have filled out the form, these policies. The process will ta                   | you will be promp<br>ke approximately | ted to download and run the Client Security Agent to verify that your PC will meet<br>one to two minutes. Do not interrupt this process while it is running. |
| Download                                                                                 |                                       |                                                                                                    |
| Please enter your username and p                                                         | bassword. Then c                      | lick the button to download and run the Client Security Agent.                                                                                               |
| Instructions                                                                             |                                       |                                                                                                    |
|                                                                                          | User Name<br>Password                 | jgarcia<br>••••<br>Download                                                                                                    |

### Step 4: Click Save File

| Resnet                                                                                                    |                                                                                                    |                  | REGISTRATION                      |
|----------------------------------------------------------------------------------------------------|----------------------------------------------------------------------------------------------------|------------------|-----------------------------------|
| Welcome<br>Each client is required to v<br>You must already have an<br>If you know your usern<br>If you do not know you<br>When you have filled out th<br>these activities. The access | Opening Bradford Persistent Agent.exe<br>You have chosen to open<br>Bradford Persistent Agent.exe<br>which is a: Binary File<br>from: http://ns500.resnet.hilbert.edu<br>Would you like to cave thir file? | X                | etwork.<br>that your PC will meet |
| Download<br>Please enter your useman<br>flinstructions                                                                                                    |                                                                                                    | Save File Cancel | ant.                              |

## Step 5:

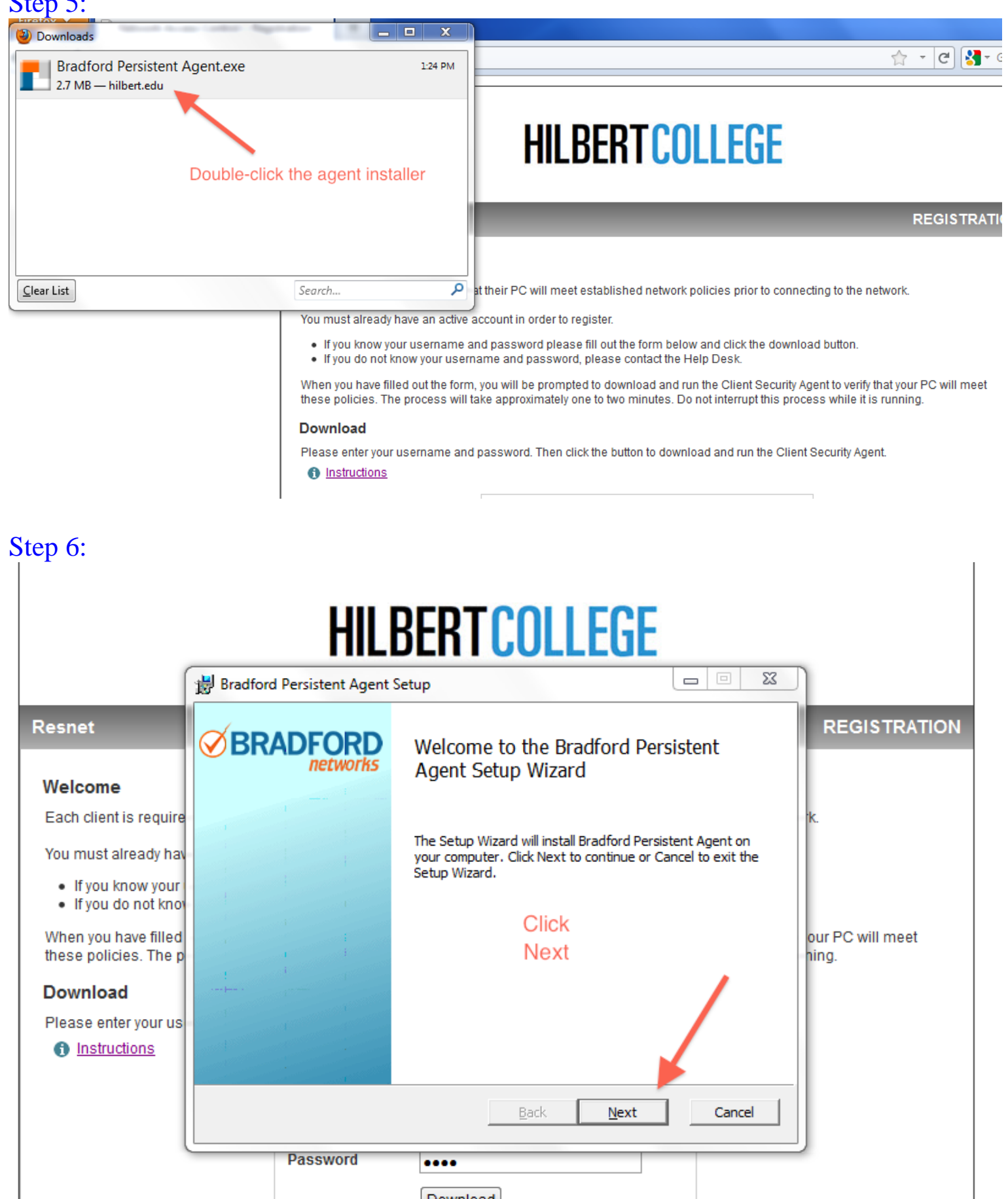

Step 7: Once the Agent is installed, login with your Hilbert.edu account

|                                                                                                    |                          | HILBERTCOLLEGE                                                                                                    |
|----------------------------------------------------------------------------------------------------|--------------------------|----------------------------------------------------------------------------------------------------|
| ſ                                                                                                    | Bradford Pers            | istent Agent Setup                                                                                                    |
|                                                                                                    | Installing               | Login - Bradford Persistent Agent                                                                                                    |
| )<br>: is require<br>ulready hav<br>snow your<br>to not know<br>have filled<br>ies. The p<br><b>d</b><br>er your us<br><u>ctions</u> | Please wait w<br>Status: | Image: Stress of the stress of the stress |
|                                                                                                    |                          | Download                                                                                                    |

#### Step 8: The Agent will scan your system for updates and patches

| ſ              | Bradford Persistent Agent Setup         |                                        |          | -              |
|----------------|-----------------------------------------|----------------------------------------|----------|----------------|
|                | Setup                                   | leted the Bradford Persister<br>Wizard | nt Agent | RE             |
|                | Scanning - Bradford Persistent Agent    |                                        | 23       | ]              |
| na<br>ur<br>no |                                         | 5                                      | 111104C  | ς.             |
| eq<br>9 k      |                                         |                                        |          | our P(<br>ing. |
| J.L            | Windows 7 Critical and Security Updates | 5                                      |          |                |
|                |                                         |                                        |          |                |
|                |                                         | Back <b>Einish</b>                     | Cancel   |                |

Step 9: At this point, if your system passes, you will be able to access the network. If not, please skip to the next page for additional instructions.

| Message                                                        |   |
|----------------------------------------------------------------|---|
| You have successfully registered on the Hilbert College Resnet | * |
|                                                                | Ŧ |

# **INSTRUCTIONS IF YOUR SYSTEM FAILS TO PASS:**

## Step 1: Your system is out of date, and must be updated before access is allowed:

|                                                            | Message - Bradford Persistent Agent                                                                                                    | ISTRATION         |
|------------------------------------------------------------|----------------------------------------------------------------------------------------------------|-------------------|
| d to verifi                                                | <b>BRADFORD</b>                                                                                                    |                   |
| /e an acti                                                 | Message                                                                                                    |                   |
| usernam<br>v your us<br>out the fo<br>rocess w<br>ername a | >ailed to meet policy requirements.         Your PC will be moved to the quarantine network.         A Web page will be opened to display the details of the failures.         Please wait. | vill meet         |
|                                                            | 8/19/2011 2:43:26 PM                                                                                                    |                   |
|                                                            | Download                                                                                                    |                   |
| Mossago -                                                  | Bradford Dersistent Agent                                                                                                    |                   |
| ØB                                                         | RADFORD                                                                                                    | -                 |
| Mess<br>Ye<br>co                                           | sage<br>ou have been moved to the quarantine VLAN. Please click the link to<br>infinue.                                                                                                    |                   |
|                                                            | p://remediation                                                                                                    |                   |
| 8/19/2011 2                                                | 2:43:42 PM Close                                                                                                    |                   |
|                                                            | Internet     Network Access: At Risk Your access has been Restricted. Double-omore information                                                                                              | lick the icon for |
|                                                            |                                                                                                    |                   |

# Step 2: HILBERTCOLLEGE

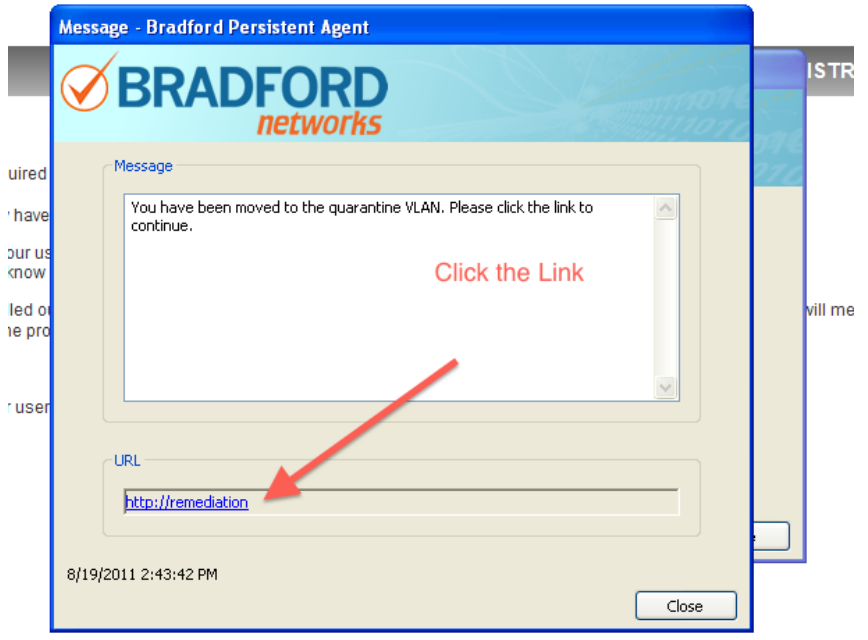

Step 3:

| HILBERTCOLLEGE                     |                                                                        |             |  |
|------------------------------------|------------------------------------------------------------------------|-------------|--|
| Resnet                             |                                                                        | REMEDIATION |  |
| You have failed to meet Hilbert Co | ollege Computer Requirements. The Policy that failed<br>Click the Link | is:         |  |
| lf you need                        | assistance, please contact the Help Desk at 649-7900x121               |             |  |

# Step 4:

| HILBERT COLLEGE                                                                                                    |               |
|----------------------------------------------------------------------------------------------------|---------------|
| Resnet                                                                                                    | REMEDIATION   |
| Failed tests         1. Operating-System :: XP Critical and Security Updates         Re-scan         Click the Link | ← <u>Back</u> |
| If you need assistance, please contact the Help Desk at 649-7900x121                                                |               |

# Step 5:

# HILBERTCOLLEGE

| Resnet                                                                                       | REMEDIATION               |
|----------------------------------------------------------------------------------------------|---------------------------|
| Failure Information                                                                          | ← <u>Back to the list</u> |
| Description<br>Micrsoft Windows Operating System Software is out of date!                    |                           |
| Status Microsoft Windows Updates are required in order to access the network. Click the Link |                           |
| References<br>Please go to <u>Microsoft Update</u> and update your Operating System.         |                           |
| If you need assistance, please contact the Help Desk at 649-7900x121                         |                           |

# Step 6: Win 7/Vista

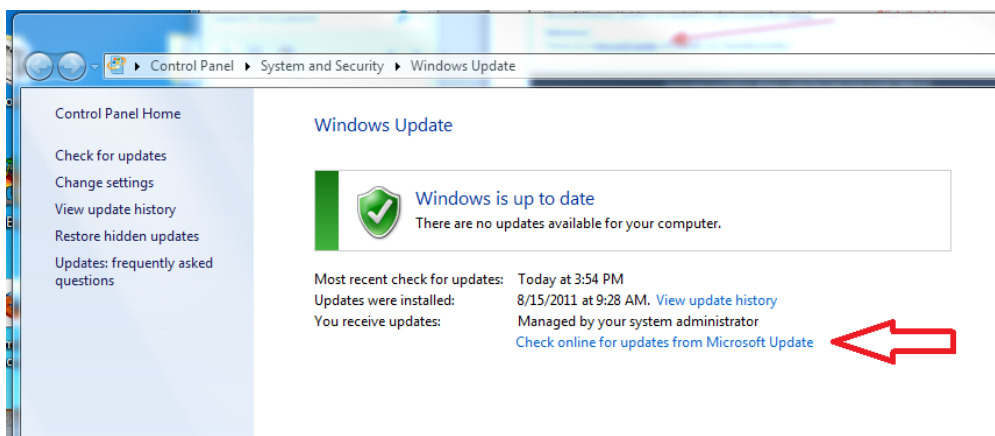

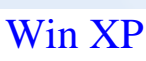

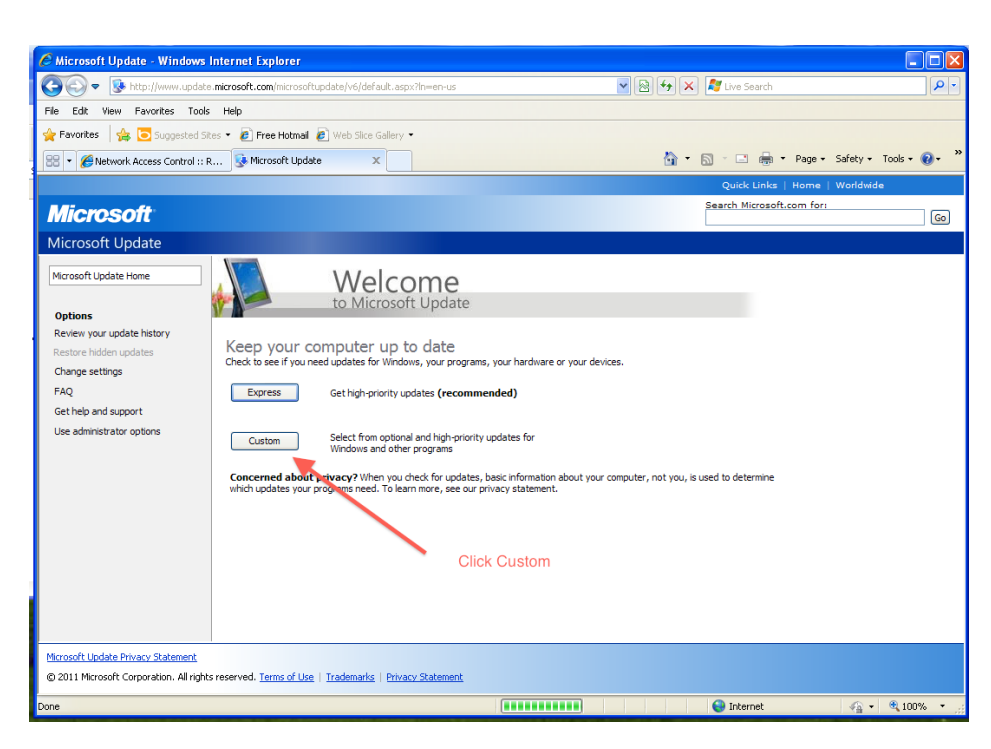

# Step 7: Win 7/Vista

| 🚱 💭 🖉 🕨 Control Panel 🕨 System and Security 🕨 Windows Update 🕨 Select updates to install                                                                                                    |                                                  | - 4 Search Control Panel                                                                                                    |
|----------------------------------------------------------------------------------------------------|--------------------------------------------------|----------------------------------------------------------------------------------------------------|
| Control Panel      System and Security      Windows Update      Select updates to install     Select the updates you want to install     You checked online for updates from Microsoft Update.     Name     Ginee 2003 (2)     Security Update for Microsoft Office 2003 (KB2493523)     Update for Microsoft Office Outlook 2003 Junk Email Filter (KB2586918)     Office 2010 (1)     Update for Microsoft Office 2010 (KB982726), 32-Bit Edition     Visual Studio 2005 (1)     Security Update for Microsoft Visual C++ 2005 Service Pack 1 Redistributable Package (KB2538242)     Windows 7 (18)     Cumulative Security Update for Internet Explorer 8 for Windows 7 (KB2559049)     Security Update for Microsoft .NET Framework 3.5.1 on Windows 7 SP1 x86 (KB2539635)     Security Update for Microsoft .NET Framework 4 on Windows XP, Windows Server 2003, Windows Vista, Windows 7, Wi     Security Update for Windows 7 (KB25592531)     Security Update for Windows 7 (KB255917)     Security Update for Windows 7 (KB255917)     Security Update for Windows 7 (KB25592)     Security Update for Windows 7 (KB25592) | Size                                             | <ul> <li>Security Update for Microsoft Office 2003<br/>(KB2493523)</li> <li>A security vulnerability exists in Microsoft Office 2003 that<br/>could allow arbitrary code to run when a maliciously<br/>modified file is opened. This update resolves that<br/>vulnerability.</li> <li>Published: 7/12/2011         <ul> <li>You may need to restart your computer after<br/>installing this update.</li> <li>Update is ready for downloading<br/>More information</li> <li>Support information</li> <li>Make sure all Critical and<br/>Important updates are checked,<br/>and hit OK to install</li> </ul> </li> </ul> |
| <ul> <li>Security Update for Windows 7 (KB2563894)</li> <li>Security Update for Windows 7 (KB2567680)</li> <li>Update for Microsoft .NET Framework 4 on Windows XP, Windows Server 2003, Windows Vista, Windows 7, Windows S</li> <li>Update for Microsoft .NET Framework 4 on Windows XP, Windows Server 2003, Windows Vista, Windows 7, Windows S</li> <li>Update for Microsoft .NET Framework 4 on Windows XP, Windows Server 2003, Windows Vista, Windows 7, Windows S</li> <li>Update for Microsoft .NET Framework 4 on Windows XP, Windows Server 2003, Windows Vista, Windows 7, Windows S</li> <li>Update for Microsoft .NET Framework 4 on Windows XP, Windows Server 2003, Windows Vista, Windows 7, Windows S</li> </ul>                                                                                                    | 714 KB<br>842 KB<br>19.0 MB<br>19.5 MB<br>313 KB |                                                                                                    |

# Win XP

|                                                                               | Quick Links   Home   Worldwide                                                                                                    |    |
|-------------------------------------------------------------------------------|----------------------------------------------------------------------------------------------------|----|
| Microsoft                                                                     | Search Microsoft.com for:                                                                                                    | Go |
| Microsoft Update                                                              |                                                                                                    |    |
| Microsoft Update Home                                                         | 📣 Customize your results                                                                                                    | ^  |
| Install Updates (11)                                                          | Review and Install opdates Make sure all High Priority and Critical Updates                                                                      |    |
| Select by Type<br>High Priority (11)                                          | Install Updates Download size (total): 34.3 MB are selected and hit Install Updates Estimated time at your connection speed: 3 minutes           |    |
| Software, Optional (5)                                                        | High-priority updates                                                                                                    |    |
| Hardware, Optional (0)                                                        | Microsoft Windows XP                                                                                                    |    |
| Select by Product<br>Windows XP (14)                                          | <ul> <li>♥</li></ul>                                                                                                    |    |
| Microsoft Lync Server and<br>Microsoft Lync (0)                               | Security Update for Microsoft .NET Framework 4 on Windows XP, Windows Server 2003, Windows Vista, Windows 7, Windows Server 2008 x86 (KB2539636) |    |
| Office Communications<br>Server And Office<br>Communicator (0)                | ✓  Security Update for Microsoft .NET Framework 2.0 SP2 on Windows Server 2003 and Windows XP x86 (KB2539631)                                    |    |
| Security Essentials Free<br>Antivirus (1)                                     | ✓ Security Update for Windows XP (KB2536276)                                                                                                    |    |
| Silverlight (0)                                                               | ☑                                                                                                    |    |
| SQL Server Feature Pack (0)                                                   | ✓  Security Update for Windows XP (KB2567680)                                                                                                    | ~  |
| Microsoft Update Privacy Statement<br>© 2011 Microsoft Corporation. All right | s reserved. <u>Terms of Use</u>   <u>Trademarks</u>   <u>Privacy Statement</u>                                                                   |    |
| Done                                                                          | 😜 Internet 🛛 🖓 🕶 🤁 100%                                                                                                    | •  |

#### Step 8:

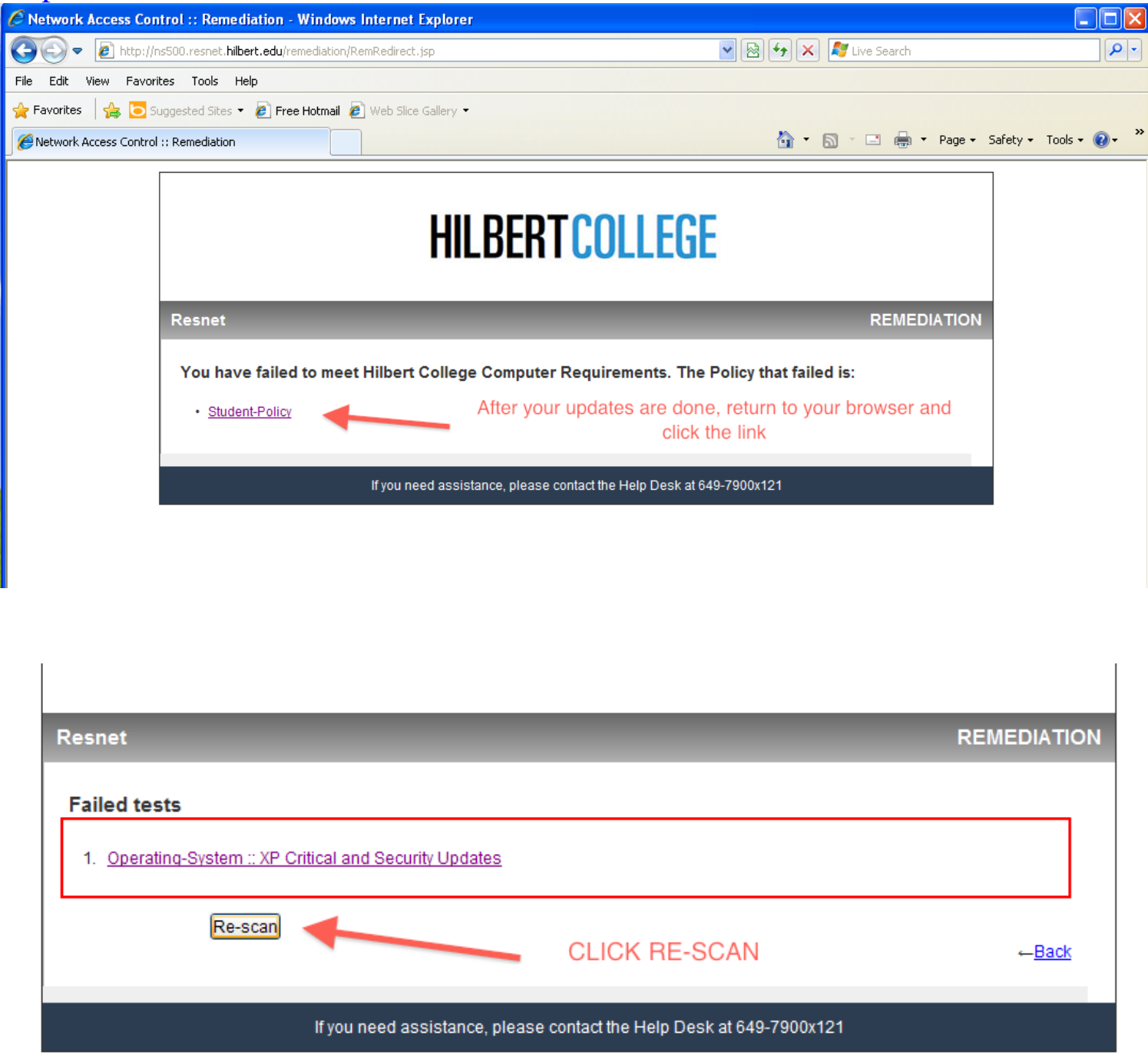

Step 10: When your system is fully up-to-date, you should receive the following Message:

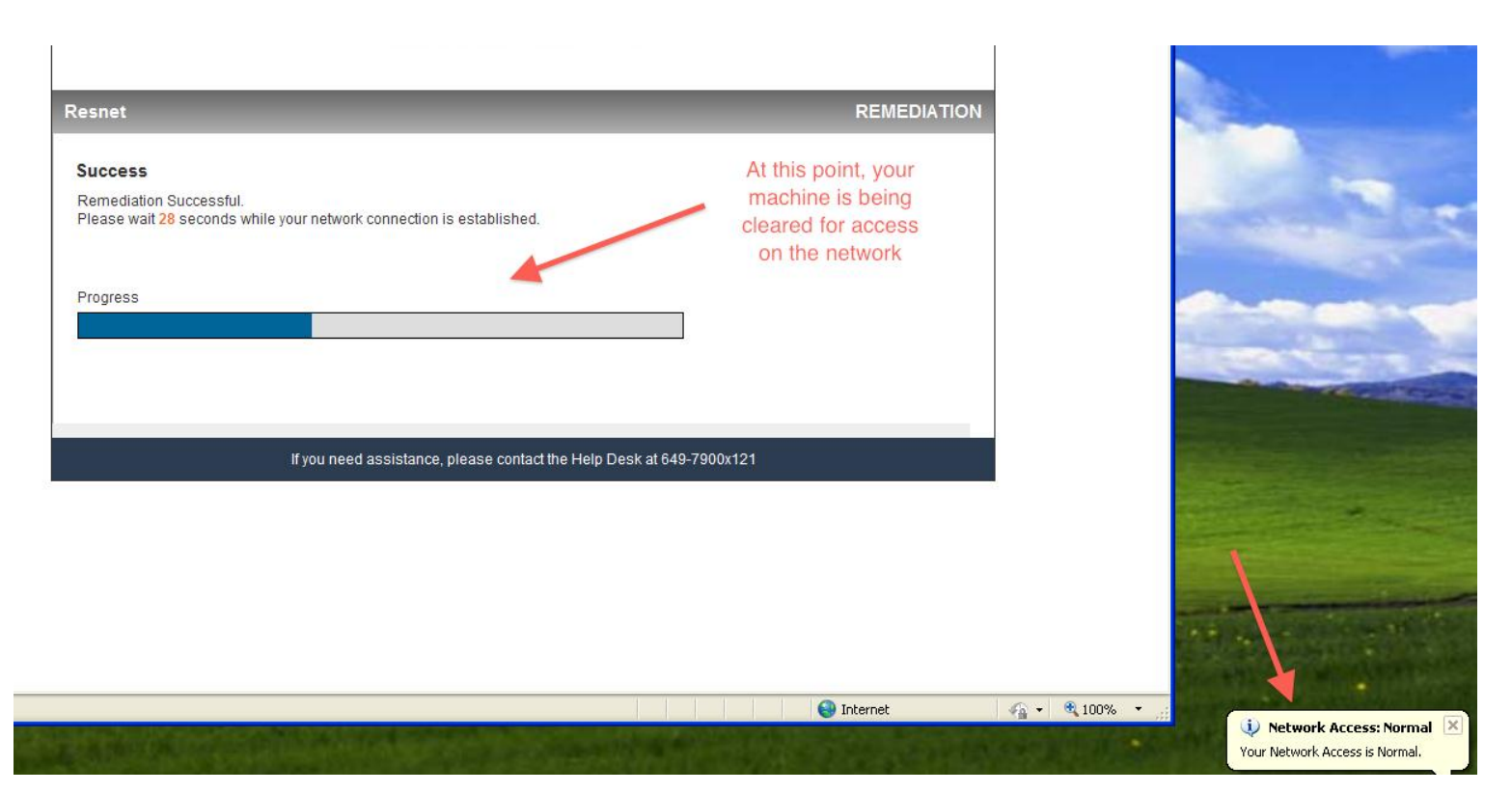

| Resnet                                                                       | REMEDIATION |
|------------------------------------------------------------------------------|-------------|
| Success Remediation Successful. Please wait 0 seconds while your Progress OK | rowser.     |
| If you need assistance, please contact the Help Desk at 649-7900x121         |             |

If you fail the policy check again, please re-run windows updates and check for more Critiacl/High priority/Important - Windows Updates